## ПОСТУПЛЕНИЕ 2022

инструкция ДЛЯ **УЧАСТНИКОВ** КОНКУРСА портфолио "МАГИСТРАНТ ЮФУ"

Для того, чтобы принять участие в конкурсе портфолио «Магистрант ЮФУ» необходимо зайти на портал <u>master.sfedu.ru</u>

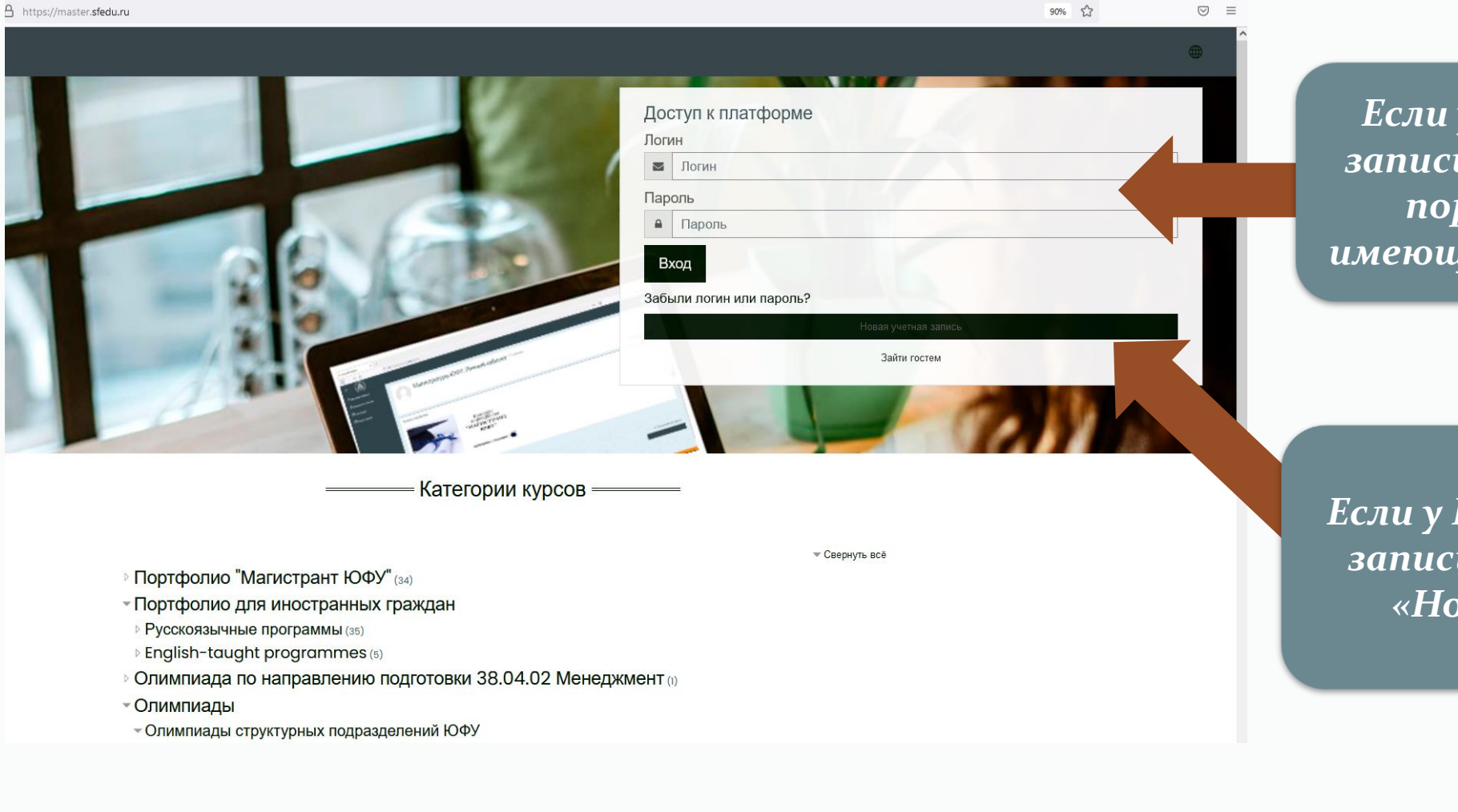

Если у Вас имеется учетная запись в домене @sfedu, то на портал можно войти с имеющимся логином и паролем

Если у Вас не имеется учетной записи, то нажмите кнопку «Новая учетная запись»

### После нажатия кнопки «Новая учетная запись» заполните <u>все поля</u> и нажмите «Создать мой новый аккаунт»

| Новая учетная запись                                           |   |                                                                                                    |        |
|----------------------------------------------------------------|---|----------------------------------------------------------------------------------------------------|--------|
| Выберите имя пользователя и пароль 💌                           |   | * Ca                                                                                                    | ернуть |
| Логин                                                          | O |                                                                                                    | C      |
|                                                                |   | - Не указан логин                                                                                                    | -      |
|                                                                |   | Пароль должен содержать символов – не менее 6, цифр – не менее 1                                                                                                    |        |
| Пароль                                                         | 0 |                                                                                                    | C      |
|                                                                |   | - Заполните поле                                                                                                    |        |
| Заполните информацию о себе 👻                                  |   |                                                                                                    |        |
| Адрес электронной почты                                        | 0 |                                                                                                    |        |
| Адрес злектронной почты (еще раз)                              | O |                                                                                                    |        |
| Фамилия                                                        | O |                                                                                                    |        |
| Лмя                                                            | 0 |                                                                                                    |        |
| Город                                                          |   |                                                                                                    |        |
| Страна                                                         |   | Выберите страну                                                                                                    |        |
| Лоугие поля 💌                                                  |   |                                                                                                    |        |
| День рождения                                                  | 0 | 6 + Maa + 1900 + m                                                                                                    |        |
|                                                                |   |                                                                                                    |        |
| Отчество                                                       |   |                                                                                                    |        |
| Секретный вопрос                                               | Q | Я не робот                                                                                                    |        |
|                                                                |   | ANDY                                                                                                    |        |
| Другие поля ▼<br>День рождения<br>Отчество<br>Секретный вопрос | 0 | 6 + мая + 1900 + #   . . . . . . . . . . . . . . . . . . . . . . . . . . . . . . . . . . . . . . . . . . . . . . . . . . . . . . . . . . . . . . . . . . . . . . . . . . . . . . . . . . . . . . . . . . . . . . . . . . . . . . . . . . . . . . . |        |

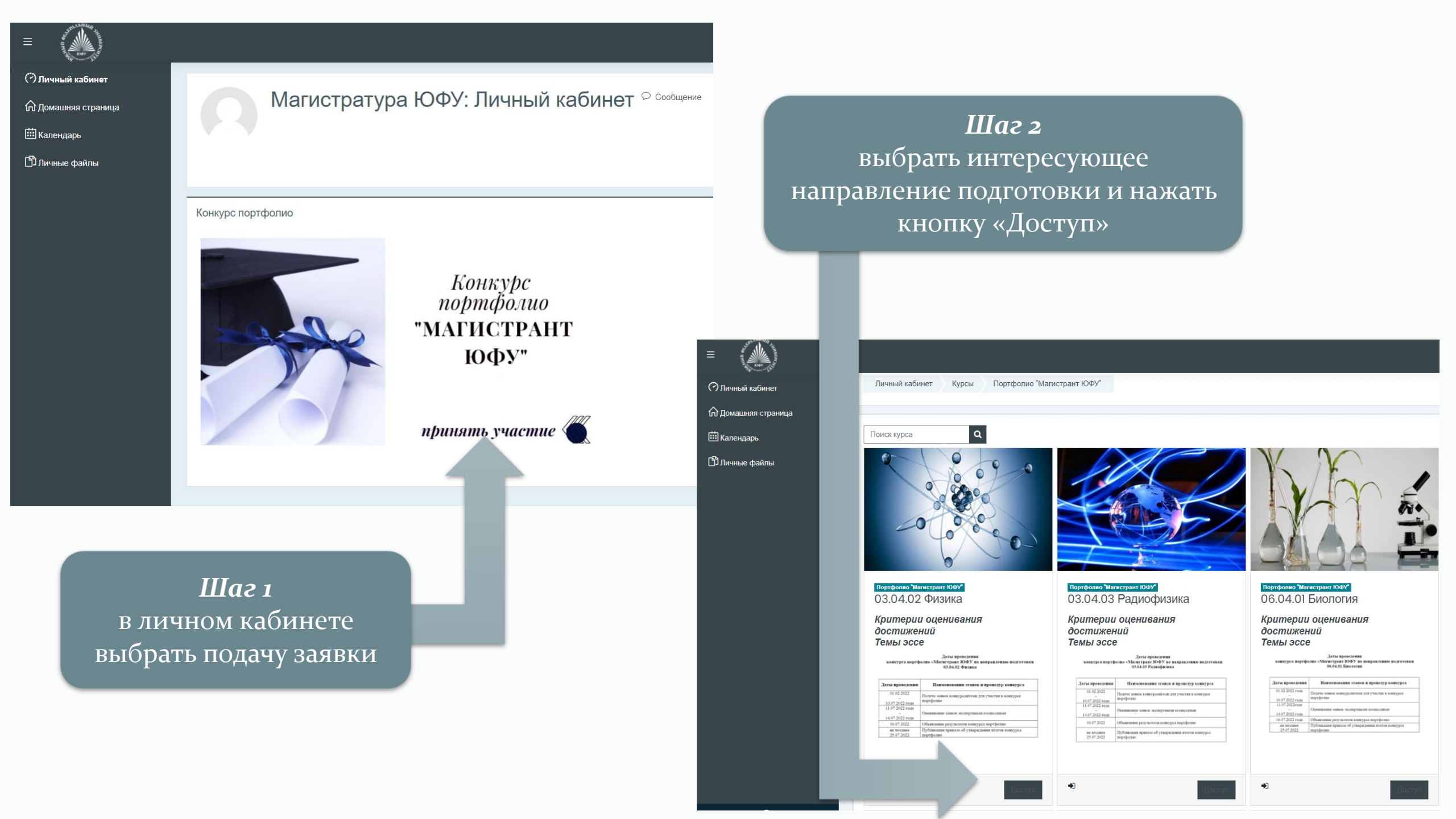

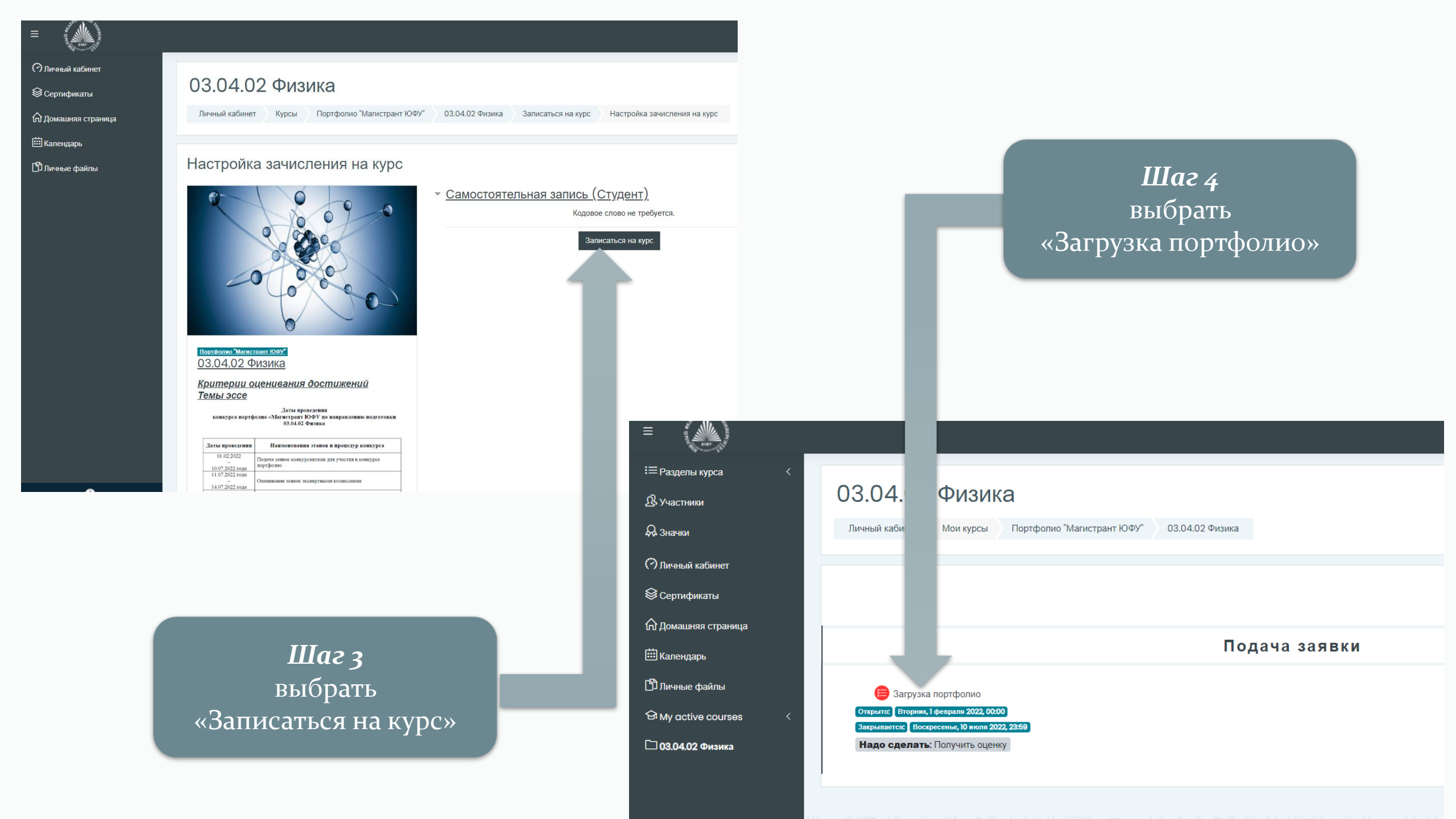

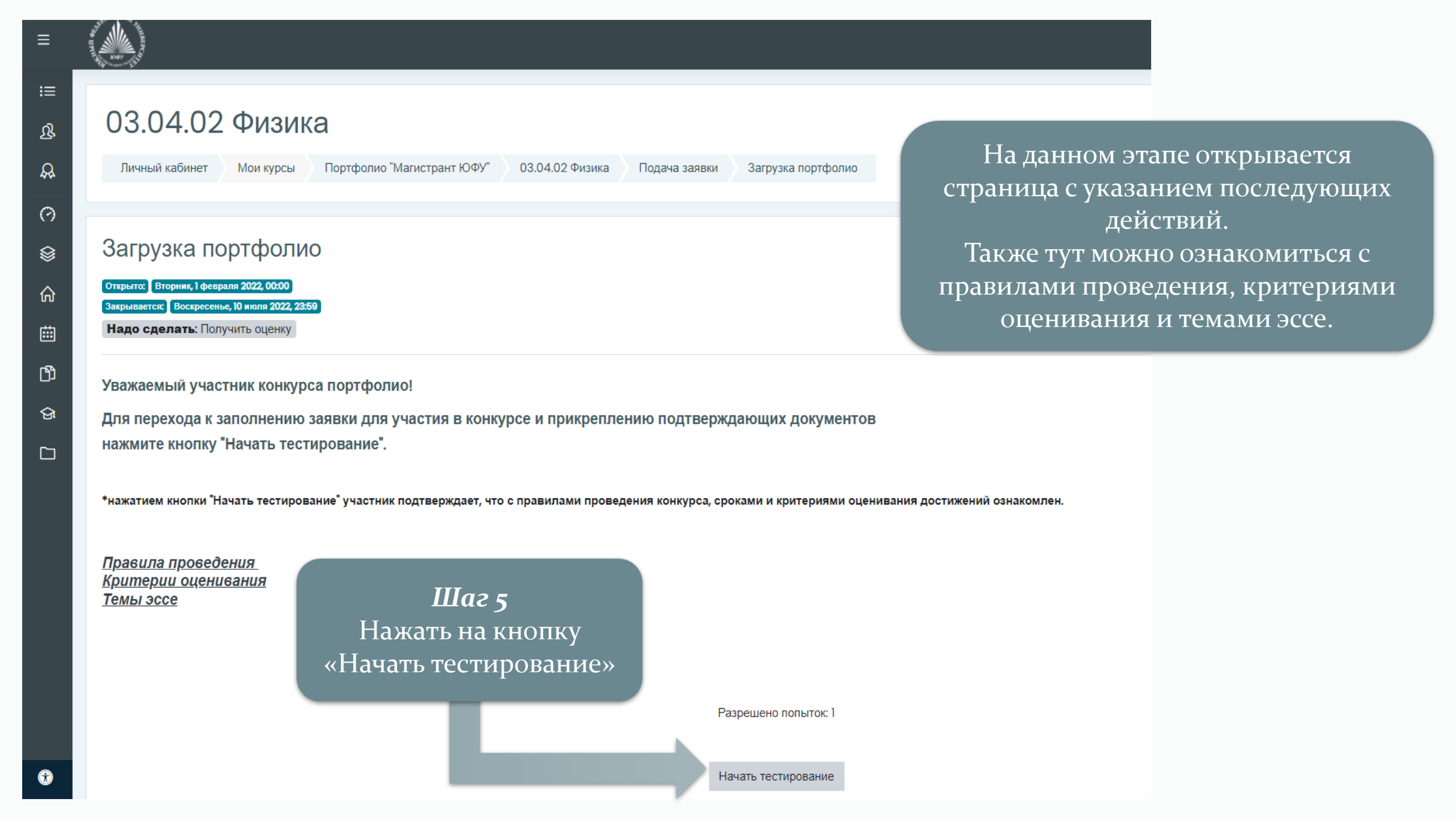

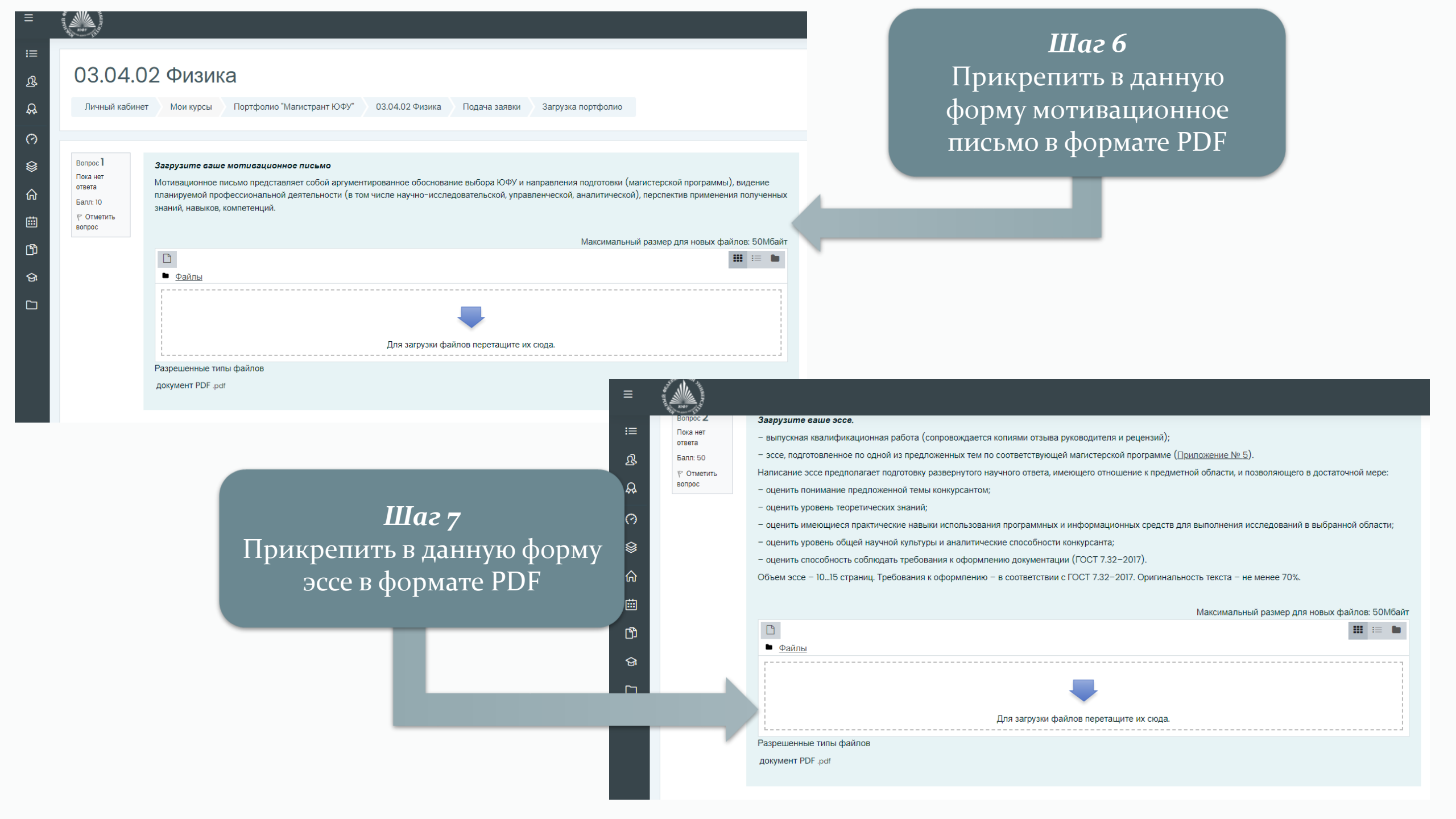

Вопрос **3** Пока нет ответа Балл: 50 Г Отметить

LUJ

вопрос

#### Загрузите документы, подтверждающие результаты вашей образовательной деятельности.

средний балл по диплому (от 4 до 4.75);

– участие в профильных олимпиадах, подтверждённое соответствующими сертификатами;

сертификат о владении английским языком по итогам сдачи международных экзаменов (не ниже уровня В2);

именные стипендии, подтверждённые документально;

 сертификат об успешном завершении онлайн курса, размещенного на портале «Одного окна» СЦОС (online.edu.ru) с доступом к электронной версии сертификата, соответствующего направлению магистерской подготовки;

 сертификаты об окончании программ дополнительного профессионального образования или переподготовки по программам, соответствующим направлению магистерской подготовки;

- результаты федерального интернет-экзамена бакалавров (ФИЭБ) по направлениям подготовки УГСНП 02.00.00 или 09.00.00.

### Максимальный размер для новых файлов: 50Мбайт Файлы Для загрузки файлов перетащите их сюда. Разрешенные типы файлов документ PDF. pdf Изображение (JPEG) ;pe j.peg j.pg

### Шаг 9 Прикрепить в данную форму результаты научной деятельности в формате PDF или JPEG

### Шаг 8 Прикрепить в данную форму результаты образовательной деятельности в формате PDF или JPEG

#### Загрузите документы, подтверждающие ваш опыт в научной, исследовательской и профессиональной деятельности.

 научные публикации в рецензируемых научных изданиях (периодических изданиях, сборниках статей, монографиях) (прикладываются сканированные копии публикаций);

 выступление с докладом на научных конференциях по теме исследований, соответствующей направлению подготовки, подтверждённое документально (за 1 конференцию): (международная конференция, всероссийская конференция, вузовская конференция) (диплом призера/ лауреата/победителя, участие);

– полученные конкурсантом патенты, свидетельства на регистрацию программ для ЭВМ и другие результаты интеллектуальной деятельности (прикладываются сканированные копии охранных документов): патенты на изобретение, полезные модели и промышленные образцы, свидетельства о государственной регистрации программ для ЭВМ, баз данных и др.;

документально подтверждённое участие в выполнении научно-исследовательских работ и исследовательских проектах, поддержанных грантами;

 выписка из трудовой книжки или копия трудового договора, копия должностной инструкции, заверенные уполномоченным работником организации, подтверждающие стаж и опыт практической деятельности конкурсанта, соответствующей выбранному направлению магистерской подготовки;

документально подтверждённое членство в международных, всероссийских или региональных вузовских, научных, профессиональных сообществах.

# Максимальный размер для новых файлов: 50Мбайт

Для загрузки файлов перетащите их сюда

-------

Разрешенные типы файлов

ß

• Файлы

Балл: 50

вопрос

Отметить

( )

документ PDF .pdf Изображение (JPEG) .jpe .jpeg .jpg

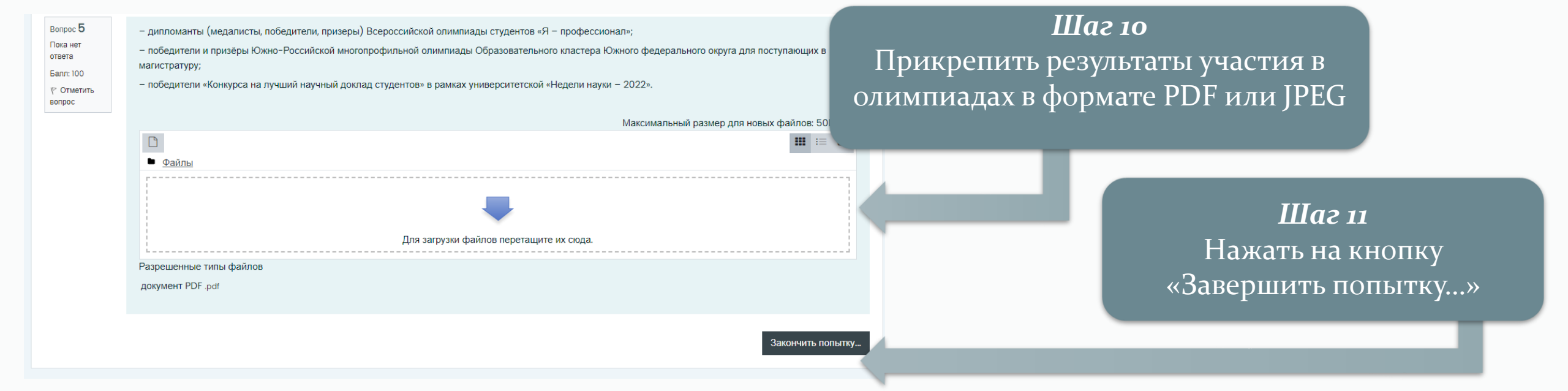

### Шаг 12

Все перепроверить и, если все заполнено верно, нажать на кнопку «Отправить все и завершить тест» и подтвердить данное действие. После нажатия данной кнопки портфолио загружено в личный кабинет и ожидает проверки.

#### Загрузка портфолио

03.04.02 Физика

Мои курсы

Портфолио "Магистрант ЮФУ"

#### Результат попытки

Личный кабинет

| Вопрос | Состояние       |
|--------|-----------------|
| 1      | Пока нет ответа |
| 2      | Пока нет ответа |
| 3      | Пока нет ответа |
| 4      | Пока нет ответа |
| 5      | Пока нет ответа |

03.04.02 Физика

Подача заявки

Загрузка портфолио

Результат пол

Вернуться к попытке

Эта попытка должна быть отправлена до Воскресенье, 10 июля 2022, 23:59.

Отправить всё и завершить тест